## CÓMO INSTALAR Y CONFIGURAR MOODLE EN MÓVILES

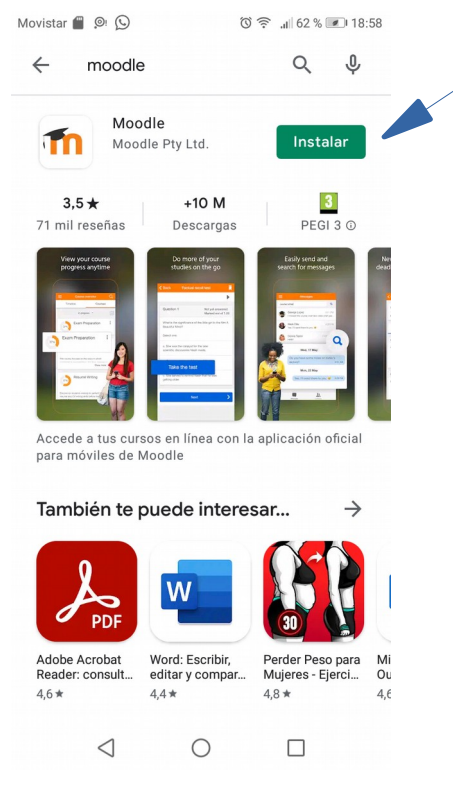

1.Descargamos la app de moodle

| Movis      | Movistar 💭 🧂 🔎 🖪 🛛 🖁 🗑 7 (11) 19:05 |                    |        |        |             |        |        |        |        |
|------------|-------------------------------------|--------------------|--------|--------|-------------|--------|--------|--------|--------|
| ÷          | 🗧 Conectar a Moodle 🛛 🗱             |                    |        |        |             | 00     |        |        |        |
|            |                                     | 5                  |        |        |             | Л      |        |        |        |
|            |                                     |                    |        |        |             |        |        |        |        |
| F          | PEGAR AUTOCOMPLETAR                 |                    |        |        |             |        |        |        |        |
| h          | ttps:/                              | /cam               | ipus.e | exam   | ple.e       | du     |        |        | _      |
|            | 0                                   |                    |        |        |             |        |        |        |        |
|            |                                     |                    |        |        |             |        |        |        |        |
|            |                                     |                    |        |        |             |        |        |        |        |
| $\diamond$ | Υ                                   |                    | 1      |        | I.          | Yo     |        |        |        |
| 1          | 2                                   | 3                  | 4      | 5      | 6           | 7      | 8      | 9      | 0      |
| Q V        | ŵ                                   | Ê                  | <br>R  | ]<br>T | ]<br>Y      | <<br>U | >      | {<br>0 | }<br>P |
| @<br>A     | #<br>S                              | &<br>D             | *<br>F | G      | +<br>H      | =<br>J | (<br>K | )<br>L | %<br>Ñ |
|            |                                     |                    |        |        |             |        |        |        |        |
| 100        |                                     |                    |        |        |             |        |        |        |        |
| 123        |                                     | ,                  |        | Micros | oft SwiftKe | Y      |        |        |        |
|            |                                     | $\bigtriangledown$ |        | (      | )           |        |        |        |        |

4.Pegamos la dirección web de "moodle centros Granada " en la app .

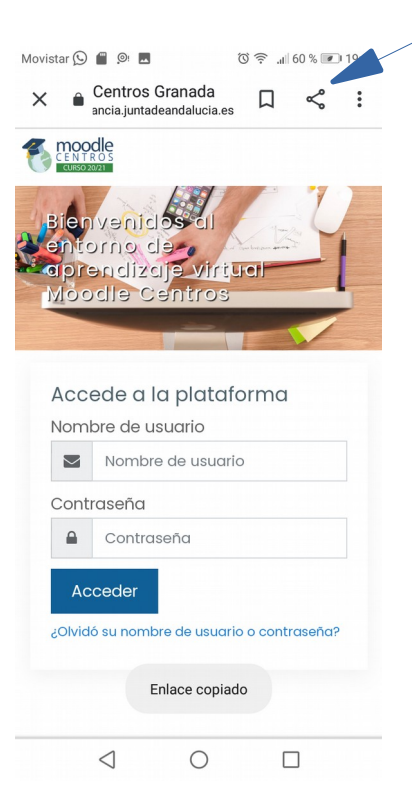

2. Buscamos en google "moodle centros Granada" y copiamos la dirección web.

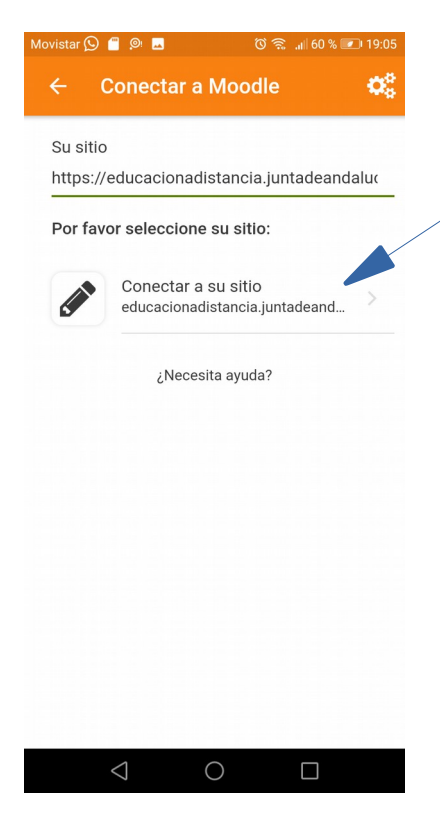

5. Conectamos a esa plataforma que es donde se encuentran los datos de los estudiantes.

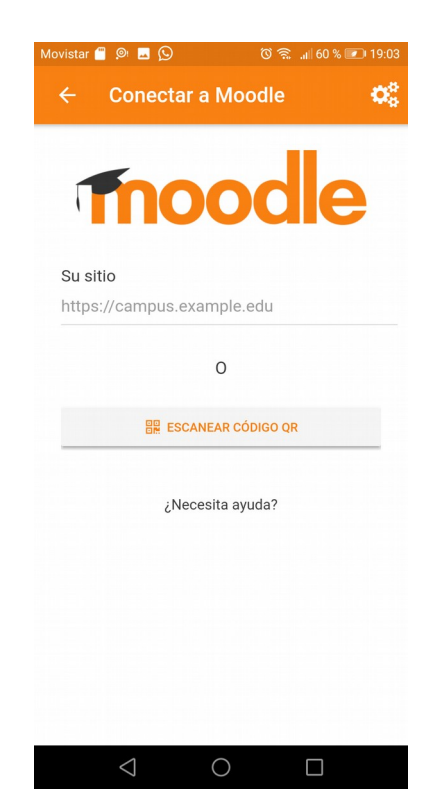

3. Abrimos la aplicación moodle que acabamos de descargar.

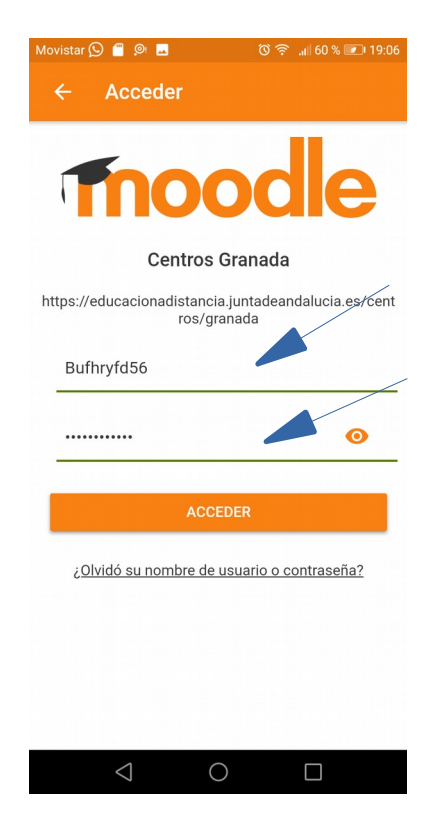

6. Introducimos el usuario y contraseña de nuestr@ hij@.

| Movistar | 🔊 🗧 🔍 🗖         |   | ତି ବି 🔐 59 % | <b>2</b> 19:07 |
|----------|-----------------|---|--------------|----------------|
| Cen      | tros Granad     | a |              | 9:             |
|          | Mis cursos      | - |              | >              |
| Q        | Buscar curso    | S |              | >              |
|          |                 |   |              |                |
|          |                 |   |              |                |
|          |                 |   |              |                |
|          |                 |   |              |                |
|          |                 |   |              |                |
|          |                 |   |              |                |
|          |                 |   |              |                |
|          |                 |   |              |                |
|          |                 |   |              |                |
| A        | •               | ۰ | .հւ          | =              |
|          | $\triangleleft$ | 0 |              |                |
|          |                 |   |              |                |

7. Accedemos a los cursos

| Movista | r 🕓 📋 🔍 🗖                                | ି 🗟 ୩ ୨                                 | 9 % 💌 19:08  |
|---------|------------------------------------------|-----------------------------------------|--------------|
| ÷       | Tecnologí                                | a 2C                                    | :            |
| 1       | Ejercicios de dil                        | bujo técnico                            |              |
|         | pdf con activida                         | ades de dibujo técn                     | ico          |
|         | VISTAS NIVEL #                           | AVANZADO                                |              |
|         | Para los que ha<br>quieran hacer a       | yan acabado las vi<br>Igo más complicad | stas y<br>lo |
|         | Ejercicio de per                         | spectivas                               | Θ            |
|         | Pagina web par<br>partir de sus vis      | a hacer modelado<br>stas                | de piezas a  |
|         | Actividad de pe                          | rspectivas                              |              |
|         | Tenéis que met<br>, <u>modelizado de</u> | eros en la página lo<br><u>piezas</u>   | le           |
|         |                                          | iezas del nivel C 🐴                     | ostrar más   |
|         | Modelado de pi                           | ezas nivel 1                            |              |
|         | Haz lo mismo o                           | ue en la actividad a                    | anterior.    |
| A       |                                          | ılı 🌲                                   | Ξ            |
|         | $\triangleleft$                          | 0 [                                     |              |

10. Luego archivos y tareas que se deben entregar

| Movistar 😡 🧂 🙉 🗖                           | ്ര 🛜 📶 59 % 💌 19:07 |
|--------------------------------------------|---------------------|
| ← Mis cursos                               | Q :                 |
|                                            |                     |
|                                            |                     |
|                                            |                     |
|                                            |                     |
|                                            |                     |
| Sala del profesorado de<br>Martín Recuerda | II.E.S. José        |
|                                            |                     |
|                                            |                     |
|                                            |                     |
|                                            |                     |
|                                            |                     |
| Techologia 2C                              |                     |
|                                            | 1                   |
|                                            |                     |
| <b>† H</b>                                 | =                   |
|                                            |                     |
| $\triangleleft$ O                          |                     |

8. Accedemos a la clase

| lovistar 🕓                | o 🗂 💿 📠             |              | 🛈 🗟 .ill 58                | % 💌 19:09 |
|---------------------------|---------------------|--------------|----------------------------|-----------|
| ÷                         | Activida            | d de pe      | rspectiv                   | as :      |
| Tenéis<br><u>de piez</u>  | que metero:<br>as   | s en la pág  | ina de , <u>mod</u>        | GIZECO    |
| Hacéis<br>tres.           | de las pieza        | is del nivel | 0 (las color               | eadas)    |
| Llogia                    |                     | ontro lo li  | 110 <sup>(1</sup> ) otro o |           |
| <b>Tiempo</b><br>Tarea pe | restante<br>ndiente |              |                            |           |
| Particip                  | antes               |              |                            | 21 >      |
| Enviado                   | S                   |              |                            | 21 >      |
| Pendier                   | ntes por ca         | lificar      |                            | 0         |
|                           |                     |              |                            |           |
|                           |                     |              |                            |           |
|                           |                     |              |                            |           |
| <b>^</b>                  | E                   |              | .հւ                        | =         |
|                           | ~                   | ·            |                            |           |

11. Al entrar en tarea aparece el plazo de tarea y si está entregada o no

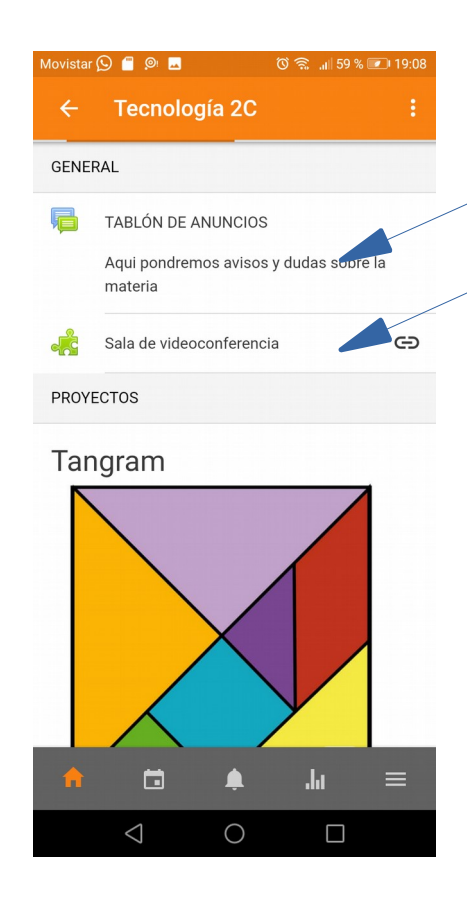

9. Al principio está el foro y la sala de videoconferencias

| Movistar 🚫 🧧 👰 🗖                                                                       | රි 🐔 📶 58 % 💌 19:09                                          |  |  |  |
|----------------------------------------------------------------------------------------|--------------------------------------------------------------|--|--|--|
| Descripción                                                                            | ×                                                            |  |  |  |
| Tenéis que meteros en la p<br><u>piezas</u>                                            | oágina de <u>,modelizado de</u>                              |  |  |  |
| Hacéis de las piezas del ni                                                            | ivel 0 (las coloreadas) tres.                                |  |  |  |
| Elegís una de pieza entre la 0 y la 3, otra de la 4 a la 6<br>otra más de la 7 a la 9. |                                                              |  |  |  |
| Cuando la acabéis le echá<br>icono de cámara al lado de<br>tarea.                      | is una foto a la pieza ( en el<br>e borrar) y la añadís a la |  |  |  |
| Suerte.                                                                                |                                                              |  |  |  |
|                                                                                        |                                                              |  |  |  |
|                                                                                        |                                                              |  |  |  |

12. Si pinchas en la descripción de la tarea sale más explicación.